# Календарь активаций. Инструкция к приложению «Бог Богатства и Бог Счастья»

Программа «Календарь активаций» находится здесь: <u>https://infengi.ru/activation</u>

Приложение позволит вам быстро составить подборку из дат, часов и направлений для активации Бога Богатства и Бога Счастья:

## Начало работы. Ввод данных.

Для начала работы с приложением кликните по кнопке «Рассчитать» в соответствующем окне:

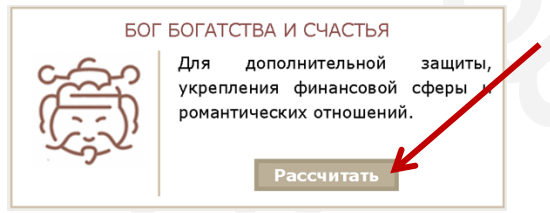

Далее необходимо указать данные для поиска активаций.

\* Если вы затрудняетесь с выбором параметров поиска активаций, рекомендуем вам оставить настройки, которые предложены в калькуляторе по умолчанию.

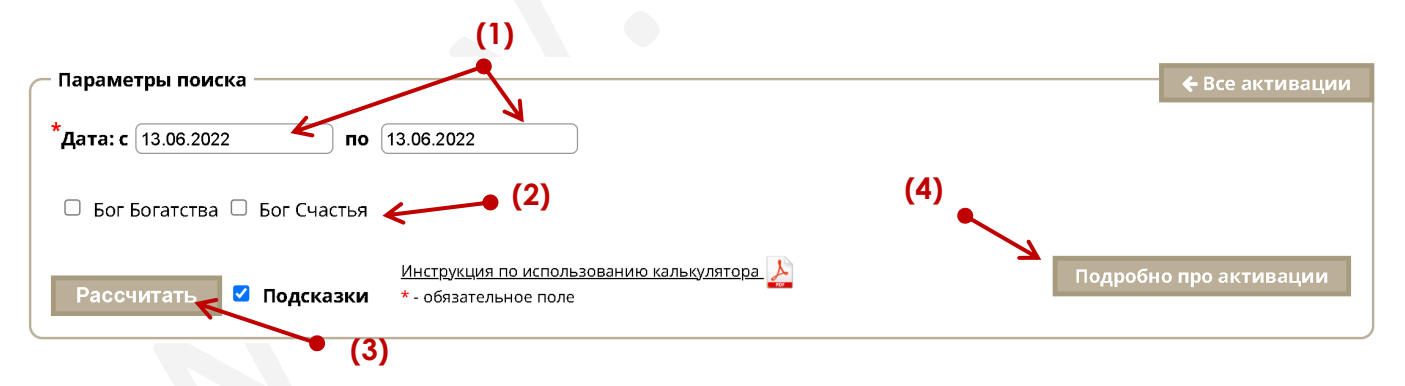

(1) – Введите диапазон дат, в котором будет вестись выбор.

Максимально возможный диапазон выбора дат для поиска активаций соответствует оплаченному вами периоду.

(2) – Укажите, какие Божества нужно найти. Установите галочку напротив название нужного вам Божества.

Вы можете выбрать только один вариант или сразу оба.

(3) – После ввода всех данных нажмите кнопку «Рассчитать», чтобы увидеть результат выбора.

(4) – При клике на кнопке «Подробно про активации» вы перейдете к списку статей, в которых можно более подробно ознакомиться с разными активациями.

# Отображение результатов выбора.

Результат выбора активаций по заданным параметрам отображается в виде таблиц с указанием расположения Духов Ци Мэнь в часовых раскладах. Для каждого Божества будет составлена отдельная таблица.

|            |               | (3)         |
|------------|---------------|-------------|
| Дата       | БОГ БОГАТСТВА | БОГ СЧАСТЬЯ |
| 13.06.2022 | 3             | ю           |
| 14.06.2022 | С             | ЮВ          |
| 15.06.2022 | С             | СВ          |

(1) – Колонка «Дата». В этой колонке указана дата для по западному календарю в формате ДД.ММ.ГГГГ.

(2) – Колонка «Бог Богатства». В этой колонке указано направление действия Бога Богатства в текущей дате.

(3) – Колонка «Бог Счастья». В этой колонке указано направление действия Бога Счастья в текущей дате.

### Сохранение и печать результатов.

Вы можете сохранить результат выбора на своем компьютере в формате PDF или сразу распечатать таблицу. Для этого нажмите кнопку «Печать».

Кнопка для сохранения или печати результатов находится в самом низу таблицы с результатами выбора.

|   | БОГ СЧАСТЬЯ | БОГ БОГАТСТВА | Дата       |
|---|-------------|---------------|------------|
| ] | ю           | 3             | 13.06.2022 |
|   | ЮВ          | c             | 14.06.2022 |
|   | CB          | с             | 15.06.2022 |
|   | Поцетет     |               |            |

В зависимости от настроек вашего компьютера и используемого браузера внешний вид страницы сохранения и печати может несколько меняться.

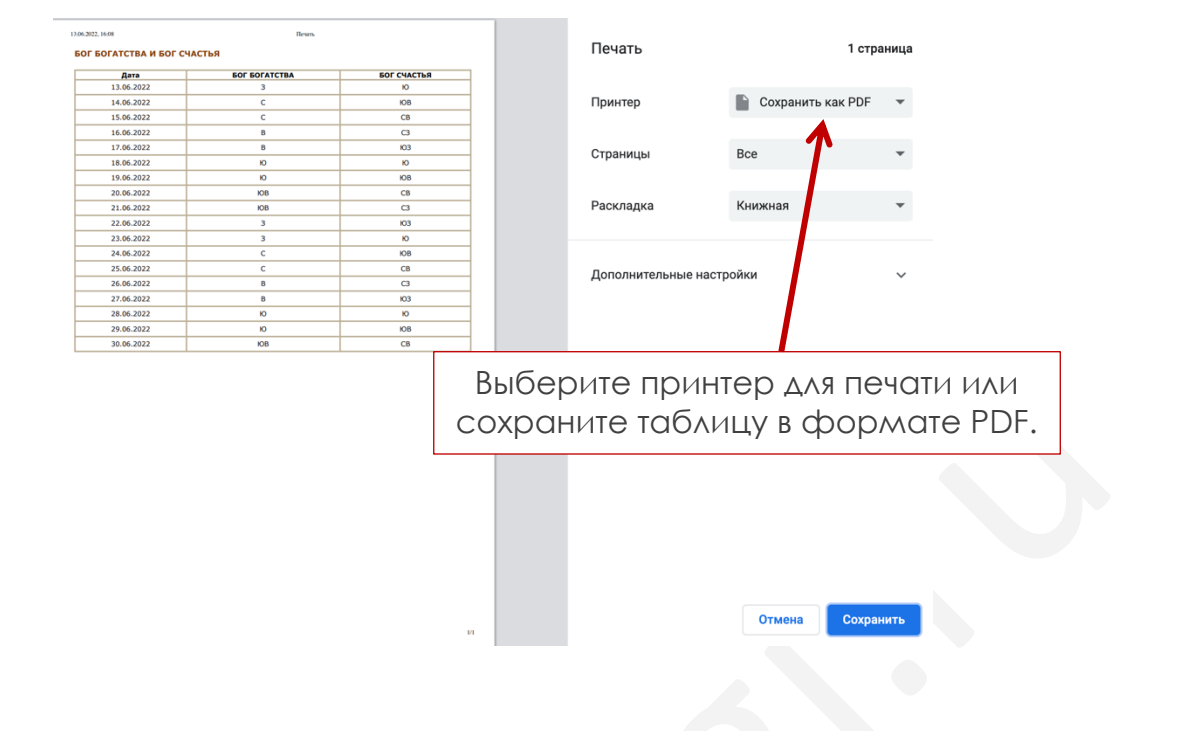

Обычно по умолчанию в браузерах отключена возможность печати фонового цвета и изображений. Чтобы красиво распечатать результат вашего выбора в программе, необходимо включить данную функцию. Ниже приводятся краткие инструкции для популярных браузеров.

#### **Mozilla Firefox**

- 1. Нажмите три вертикальные полосы или три точки в правом верхнем углу.
- 2. Нажмите "Печать".
- 3. В левом верхнем углу нажмите "Параметры"
- 4. Отметить галочку "Печать фона (цвета и изображения)"

### **Google Chrome**

- 1. Нажмите три вертикальные полосы в правом верхнем углу.
- 2. Нажмите "Печать".
- 3. В панели слева нажмите "Дополнительные настройки"
- 4. Отметить галочку "Фон"